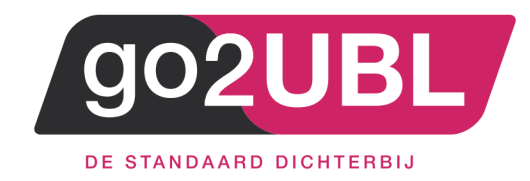

## HANDLEIDING

# KOPPELING EXACT ONLINE

### AAN GO2UBL

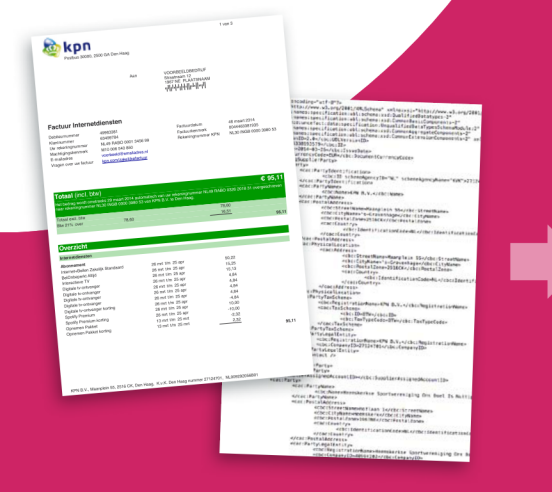

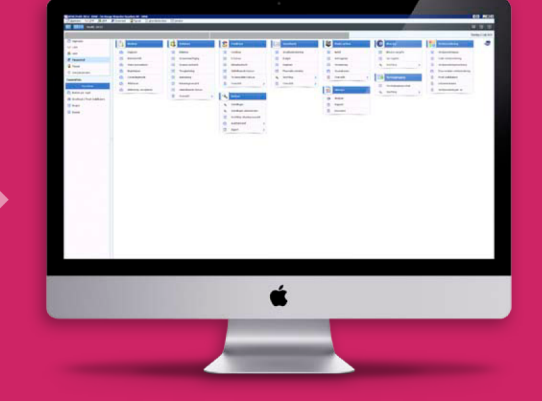

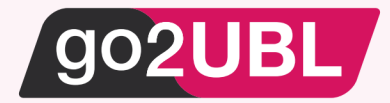

#### HANDLEIDING KOPPELING EXACT ONLINE AAN GO2UBL

#### Beverwijk, 24 augustus 2016

Log-in bij Exact Online en klik op "Mijn Exact Online"

| Bgstand Bewerken <u>B</u> eeld <u>F</u> avorieten E <u>x</u> tr | ra <u>H</u> elp                                    |                                          |                         |         |            |                   |                                       |
|-----------------------------------------------------------------|----------------------------------------------------|------------------------------------------|-------------------------|---------|------------|-------------------|---------------------------------------|
| = exact                                                         |                                                    |                                          |                         |         |            | M Verschoor 🔺     | ⊕ • □ • @ •   ? •                     |
| Cockpits Accountancy Finan                                      | cieel CRM Verkoop Voorra                           | ad Inkoop Medewerker                     | Project                 |         |            | Mijn Exact Online | I relaties, facturen, boekingen, etc. |
| Aan de slag                                                     |                                                    |                                          |                         |         |            | App center        |                                       |
| U krijgt inzicht in de processen van de functione               | de gebieden en leert daarbij welke instellingen en | stamgegevens nodig zijn voor efficiënt g | ebruik van de software. |         |            | Utboggen          |                                       |
| Aan de slag in uw werkgebied                                    |                                                    |                                          |                         |         |            |                   |                                       |
|                                                                 | 4.127<br>Financiee                                 | CRM                                      | Uren & Facturen         | Salaris | Abonnement | (<br>App C        | Center Partners                       |

#### Het volgende scherm verschijnt:

|                                                                                                    |                                |                                |              |              |                    | - 8                    | * |
|----------------------------------------------------------------------------------------------------|--------------------------------|--------------------------------|--------------|--------------|--------------------|------------------------|---|
| stand Bewerken Beeld                                                                                                    | Eavorieten Egtra Help          | I - Ireckon - M Verschoor      |              |              |                    |                        |   |
|                                                                                                    |                                |                                |              |              |                    |                        |   |
| = exact                                                                                                    |                                |                                |              |              | M Verschoor 🗸 🕂 🕇  | ⊡-@-?                  | • |
| Cockpits Accountan                                                                                                    | cy Financieel CRM Verkoop Voor | raad Inkoop Medewerker Project |              |              | Vind relaties, fac | furen, boekingen, etc. | × |
|                                                                                                    |                                |                                |              |              |                    |                        |   |
|                                                                                                    |                                |                                |              |              |                    |                        |   |
| and the second second se |                                |                                |              |              |                    |                        |   |
|                                                                                                    | Postcode / Plaats              | 1076 DE                        |              | Amsterdam    |                    |                        |   |
|                                                                                                    | Land / Provincie               | NL Nederland                   |              | NH - Ng      |                    |                        |   |
|                                                                                                    | Tolofoon / Tooctol             | 0529090006                     |              |              |                    |                        |   |
| Uploaden                                                                                                    | Televour / Toesler             | 00000000                       |              |              |                    |                        |   |
| Ireckon<br>Klantnummer: 8152894                                                                                                    | Fax                            |                                |              |              |                    |                        |   |
|                                                                                                    | E-mail                         | matthijs@ireckon.nl            |              |              |                    |                        |   |
| Min phonoment                                                                                                    | Website                        |                                |              |              |                    |                        |   |
| Miin relationnaume                                                                                                    | RTW.nummer                     |                                |              |              |                    |                        |   |
| Miin profiel                                                                                                    |                                |                                |              |              |                    |                        |   |
| Miin Exact communicatie                                                                                                    | Kamer van Koopnandei           | 50026607                       |              |              |                    |                        |   |
| Gebruikereinstellingen                                                                                                    | DUNS                           |                                |              |              |                    |                        |   |
| Privacy beheer                                                                                                    | Hoofdadministratie             | Q                              |              |              |                    |                        |   |
| Gebruikerstynes                                                                                                    | Tijdszone                      | W. Europe Standard Time        |              |              |                    |                        |   |
| Rechten                                                                                                    |                                |                                |              |              |                    |                        |   |
| Farly Access                                                                                                    |                                |                                |              |              |                    |                        |   |
|                                                                                                    | Mijn bankrekeningen            |                                |              |              |                    | Toevoegen              |   |
|                                                                                                    | Nummer                         |                                | Valuta       | Omschrijving | Hoofd              |                        |   |
|                                                                                                    | NL93RAB00125586124             |                                | EUR          | Ireckon B.V. | •                  |                        |   |
|                                                                                                    |                                |                                |              |              |                    |                        |   |
|                                                                                                    | Mijn digitale brievenbussen    |                                |              |              |                    | Toevoegen              |   |
|                                                                                                    | Digitale brievenbus            |                                | Omschrijving | Actief       | Publiceer          |                        |   |
|                                                                                                    | 50026607@go2exactonline.nl     |                                | go2UBL       | •            | •                  |                        |   |
|                                                                                                    | dylan@go2exactonline.nl        |                                | Test         | •            | •                  |                        |   |
|                                                                                                    | matthijs@ireckon.nl            |                                | Ireckon      | •            | !                  |                        |   |
| ,                                                                                                    |                                |                                |              |              |                    |                        |   |

Ga naar: Mijn relatiegegevens en scroll helemaal naar beneden naar: mijn digitale brievenbussen. Klik aan de rechterkant op: Toevoegen

### Het volgende scherm verschijnt:

| Exact Online                    |                    |
|---------------------------------|--------------------|
| Onderhoud   Digitale brievenbus |                    |
| Bewaren Skuten                  |                    |
| Algemeen                        |                    |
| Digitale brievenbus             | 12345678@go2ubl.nl |
| Omschrijving                    | go2UBL             |
| Geldig t/m                      | · -                |
| Voor: Administratie             | \$                 |
| Publiceer                       | $\mathbf{\nabla}$  |

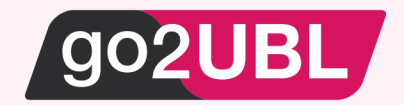

Neem de volgende gegevens over waarbij:

| Digitale brievenbus: | <kvknummer klant="">@go2ubl.nl</kvknummer>              |        |
|----------------------|---------------------------------------------------------|--------|
| Geldig t/m:          | leeg laten                                              |        |
| Voor administratie:  | Selecteer via het vergrootglas het juiste administratie | nummer |
| Publiceer:           | Vinkje plaatsen                                         |        |

Klik op "bewaren"

Klik vervolgens op de zojuist aangemaakte digitale brievenbus en klik vervolgens op: "inkoopfactuur"

| Exact Online                    |                                             |
|---------------------------------|---------------------------------------------|
| Onderhoud   Digitale brievenbus |                                             |
| Bewaren Verwijderen Sluiten     |                                             |
| Algemeen                        |                                             |
| Digitale brievenbus             | 12345678@go2ubl.nl x                        |
| Omschrijving                    | go2UBL                                      |
| Geldig t/m                      |                                             |
| Voor: Administratie             | 1 - DEMO                                    |
| Publiceer                       | V                                           |
|                                 |                                             |
| Gekoppelde emailadressen        |                                             |
| Document type                   | E-mailadres                                 |
| Inkoopfactuur                   | w43t@inkoop.exactonline.nl (E-mail / vCard) |
| Verkoopfactuur                  | •                                           |
| CRM document                    |                                             |

Achter "inkoopfactuur" wordt een emailadres aangemaakt voor deze digitale brievenbus. Noteer dit e-mailadres. Deze dient in de volgende stap binnen go2UBL te worden ingevoerd.

Klik op "inkoopfactuur"

| act Online                           |                                             |      |
|--------------------------------------|---------------------------------------------|------|
| Onderhoud   Gekoppelde emailadressen |                                             | ii - |
| Bewaren Verwijderen Slui             | en                                          |      |
| Algemeen                             |                                             |      |
| Document type                        | Inkoopfactuur                               |      |
| E-mailadres                          | w43t@inkoop.exactonline.nl (E-mail / vCard) |      |
| Toegestane afzenders                 | productie@go2ubl.nl x                       |      |
|                                      |                                             |      |
|                                      |                                             |      |
|                                      |                                             |      |
|                                      |                                             |      |

Voeg het toegestane e-mailadres productie@go2ubl.nl toe en klik op bewaren.

Log-uit bij Exact Online

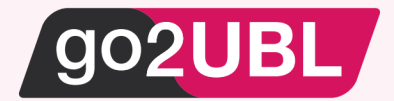

Log-in bij go2UBL als Beheerder en ga naar de betreffende klant en navigeer naar het "diepste niveau" voor de betreffende klant / administratie.

Klik op: "Wijzigen" onder de Aflever instellingen.

| Bedrijfsgegevens                       | Wijzigen Verwijderen | Factuur statis | tieken |
|----------------------------------------|----------------------|----------------|--------|
| KVK Nummer                             |                      |                | _      |
| Bedrijfsnaam                           |                      | Afgeleverd     | 0      |
| Email adres                            |                      | Afgekeurd      | 0      |
| Postcode                               |                      | verwerking     | 0      |
| Straat                                 |                      |                |        |
| Plaats                                 |                      | Totaal         | 0      |
| Land                                   |                      | TULddl         | 0      |
| Aflever instellingen                   | Wijzigen             |                |        |
| Standaard FTP bij Account              |                      |                |        |
| Geautoriseerd email adres toevoegen:   |                      |                |        |
| Email adres                            | Toevoegen            |                |        |
| Whitelist voor @.go2ubl.nl             |                      |                |        |
|                                        | Verwijder            |                |        |
| Het volgende scherm verschijnt:        |                      |                |        |
| Type aflevering                        |                      |                |        |
| Wilt u do standaardinstelling wiizigen |                      |                |        |
| wiit u de standaardinstelling wijzigen |                      |                |        |
| Opslaan                                |                      |                |        |
|                                        |                      |                |        |
|                                        |                      |                |        |
|                                        |                      |                |        |
|                                        |                      |                |        |
|                                        |                      |                |        |
|                                        |                      |                |        |
|                                        |                      |                |        |
|                                        |                      |                |        |
|                                        |                      |                |        |

Zet een vinkje in het blokje en kies vervolgens "emailadres" (LET OP: dus NIET exact selecteren)

| Type aflevering                        |                                    |
|----------------------------------------|------------------------------------|
| Wilt u de standaardinstelling wijzigen | Ftp                                |
| Aflevertype                            | Exact<br>Email                     |
| Emailadressen                          | OneDrive<br>Dropbox<br>GoogleDrive |
| Opslaan                                | King<br>Twinfield                  |

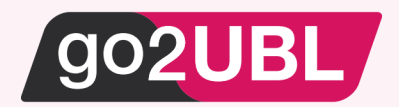

Vul nu het eerder genoteerde e-mailadres in.

| Type aflevering                        |                            |   |
|----------------------------------------|----------------------------|---|
| Wilt u de standaardinstelling wijzigen | $\checkmark$               |   |
| Aflevertype                            | Email                      | - |
| Emailadressen                          | w43t@inkoop.exactonline.nl | < |
| Opslaan                                |                            |   |
|                                        |                            |   |

Klik op Opslaan.

U keert terug naar het hoofdscherm van go2UBL.

De koppeling is nu gerealiseerd en alle inkoopfacturen welke vanaf nu gemaild worden aan <kvknummer klant>@go2UBL.nl zullen rechtstreeks verschijnen in de digitale brievenbus van Exact Online.

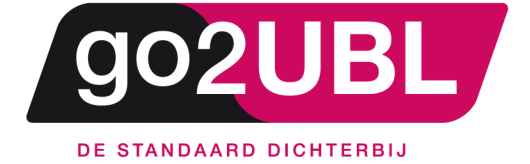

<address> Schieland 18 1948 RM Beverwijk </address>

<media> 0251 503 610 www.go2ubl.nl info@go2ubl.nl </media>